## Remove viruses with the Sophos Command Prompt Scanner

- ✓ First get the Command prompt scanner at http://atw.goe.net/download/sav32sfx.exe and the newest virus signature<sup>1</sup> at http://atw.goe.net/download/.
- ✓ The Command prompt scanner has to be installed by executing the file and choose »Unzip«. Usually a folder 'sav32cli' is created at C-Drive (C:\sav32cli>).
- ✓ Now the newest virus signature (in this case 393\_ides.exe) has to be copied into the folder with the path (C:\sav32cli>) and executed, too.
- ✓ Reboot the system..
- During the boot process press »F8« until there is a start menu. If Windows starts the regular way something was done wrong and the procedure has to be done again.
- In the start menu choose »Safe Mode with Command prompt« (cursors work) and then press Enter.
- ✓ Press Enter once again.
- Select the administrator account and fill in adequate password (if no password is required follow the manual for setting the administrator password – see http://atw.goe.net/viewtopic.php?t=74)
- In the Command prompt environment you usually start at the path C:\Documents and Settings\Administrator> Switch to path c:\> by executing twice »cd..« or once »cd \« and press Enter in each case. Then switch to folder C:\sav32cli> with »cd sav32cli«. At last start program with »sav32cli.exe -removef« and then press Enter.

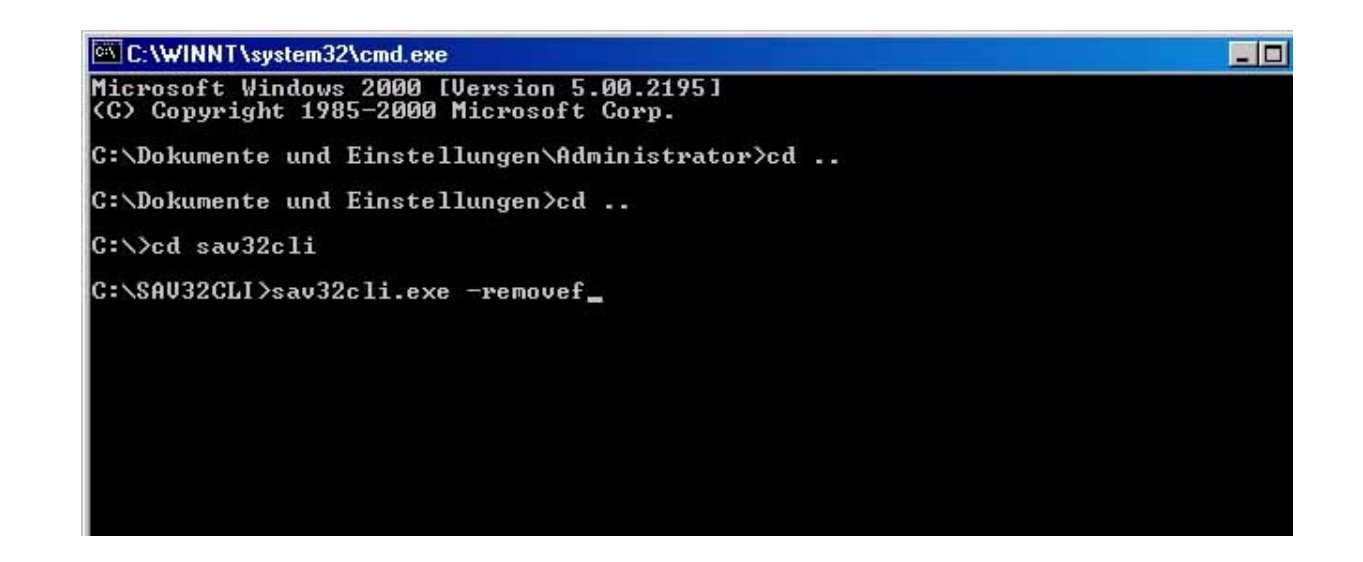

<sup>&</sup>lt;sup>1</sup>At the last Update of this manual '390\_ides.exe' was the latest virus signature

eMail: internet@atw.goe.net

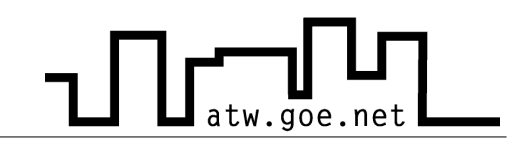

- ✓ The scan procedure lasts quite a while. If there is a virus/worm etc. detected a message will pop up with the options [y]es, [n]o, [a]II. Confirm this with »a«. The procedure lasts according the size of the hard drive.
- $\boldsymbol{\checkmark}$  After a successful scan procedure there will be a report.
- ✓ For a restart press »CrtI+Alt+Del« and choose Shutdown with adequate option.

## See also http://atw.goe.net/viewtopic.php?t=31 and http://sophos.de/support/disinfection/worms.html